Szybki przewodnik instalacji

# Interact Pro

# interact

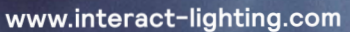

Works with Connected lighting **PHILIPS**  Ten przewodnik pokazuje kilka kluczowych etapów, aby przejść od zestawu komponentów do w pełni połączonego systemu oświetleniowego.

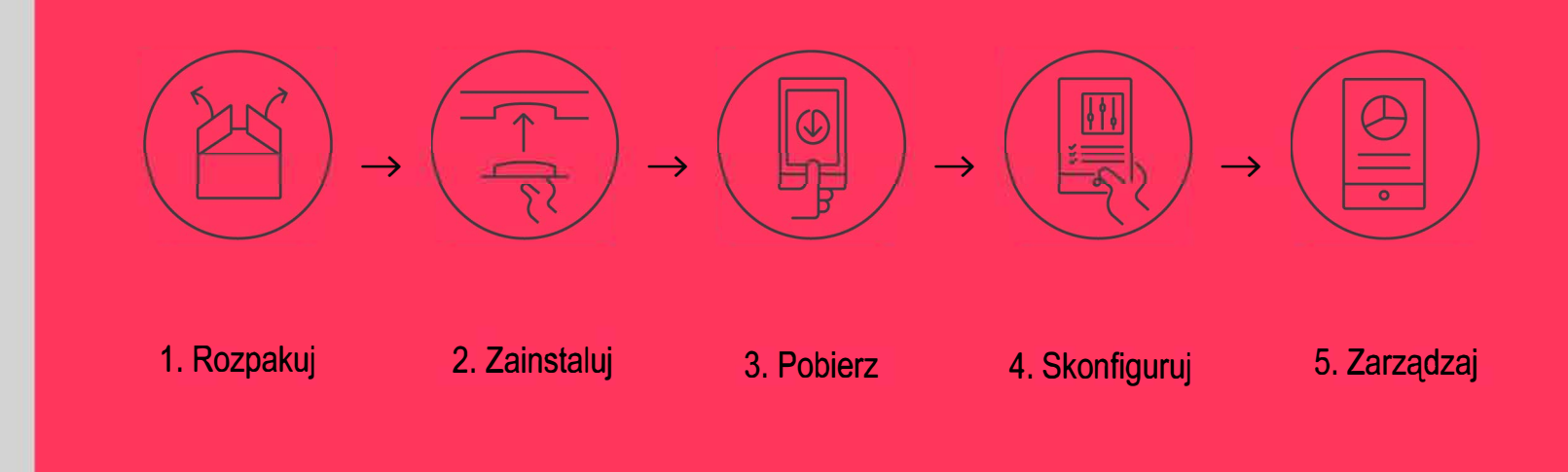

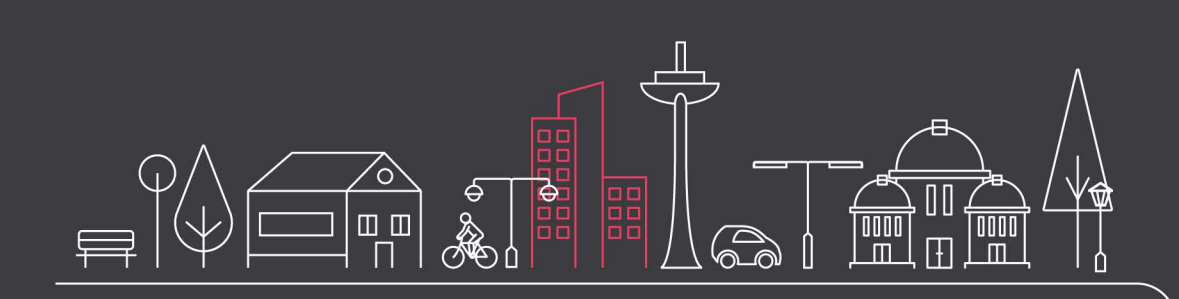

### **01** Wprowadzenie

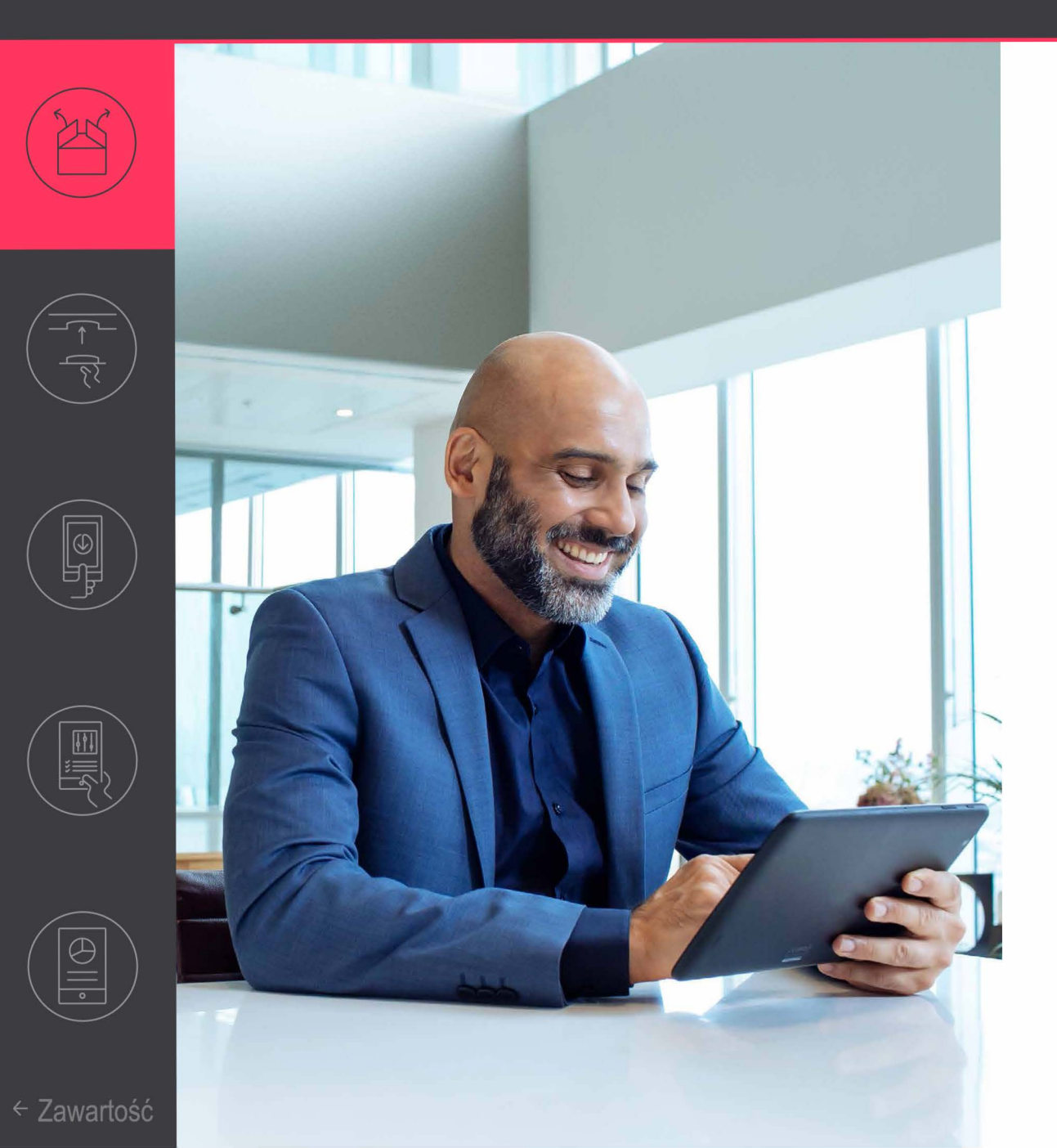

- 1. Rozpakuj
  - Rozpakuj sprzęt
- 2. Zainstaluj

Instalacja fizyczna odbywa się zgodnie z dostępnymi instrukcjami instalacji urządzeń.

### 3. Pobierz

Pobierz, zainstaluj aplikację Interact Pro na telefonie i zarejestruj się.

#### 🖃 Uwaga

Aplikacja przeprowadzi Cię przez konfigurację funkcjonalną systemu i jego komponentów po instalacji.

#### 4. Skonfiguruj

Użyj aplikacji do konfiguracji w miejscu instalacji. Opcjonalnie skorzystaj z portalu w celu wstępnego przygotowania się do instalacji.

#### 5. Zarządzaj

Utwórz konta dostępu, aby umożliwić użytkownikom budynku sterowanie oświetleniem.

### 02 Podłącz bramę

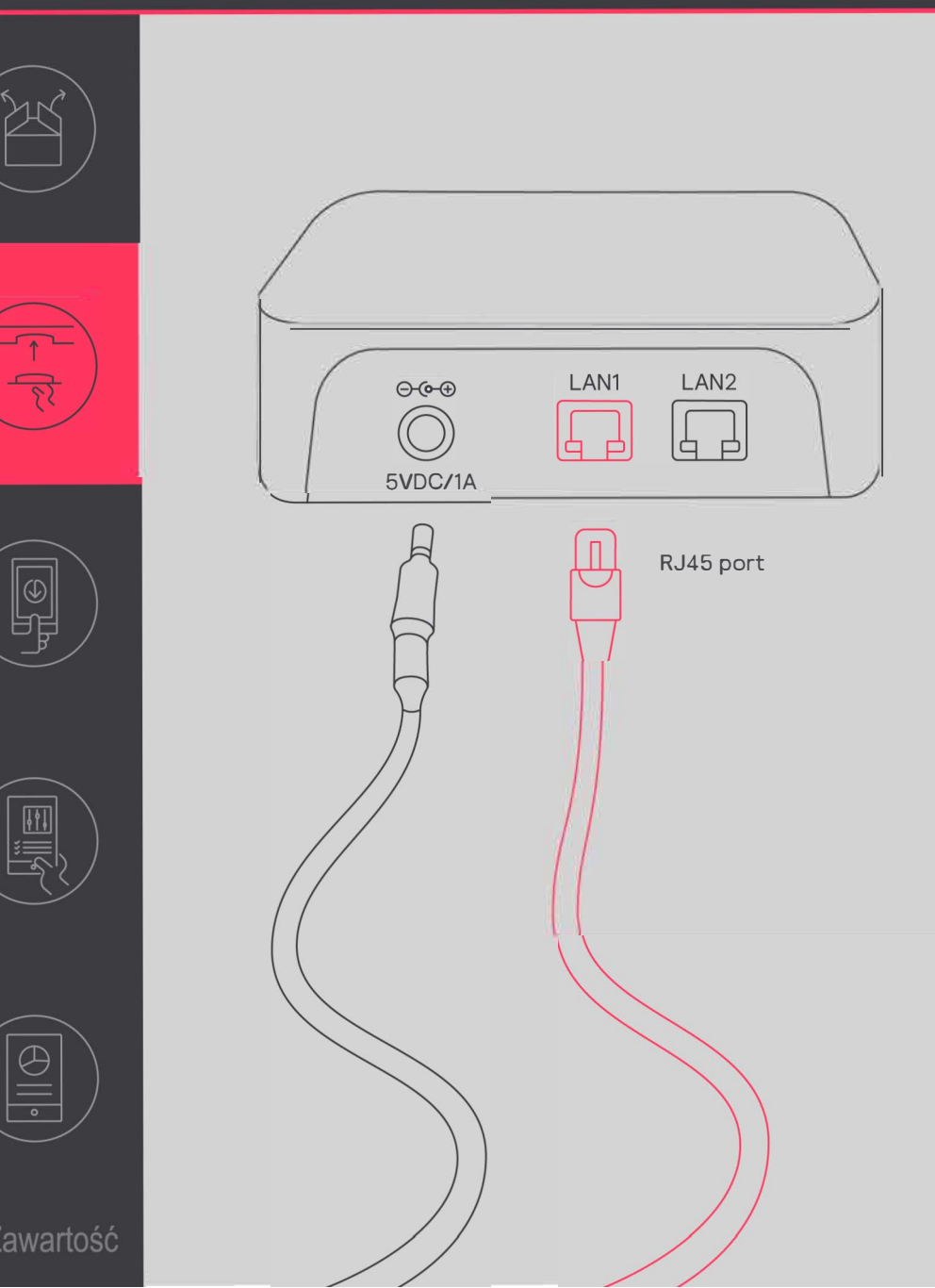

Połącz mostek Interact Pro do Internetu

Brama wymaga połączenia z Internetem. Użyj kabla Ethernet, aby podłączyć urządzenie do gniazda Ethernet sieci IT w budynku.

🖃 Uwaga

Maksymalna długość kabla Ethernet wynosi 100 m.

Brama musi odebrać swój adres z serwera DHCP w sieci, do której jest podłączona; statyczny adres IP nie działa.

Brama tworzy połączenie z chmurą Signify za pomocą portu 443. Ten port jest również stosowany do bezpiecznych połączeń z przeglądarką internetową. Aby upewnić się, że połączenie to można ustanowić:

 Podłącz komputer za pomocą kabla Ethernet.
 Uruchom przeglądarkę internetową.
 Przejdź do bezpiecznej strony internetowej (na przykład https://www.signify.com).

### 02 Podłącz bramę

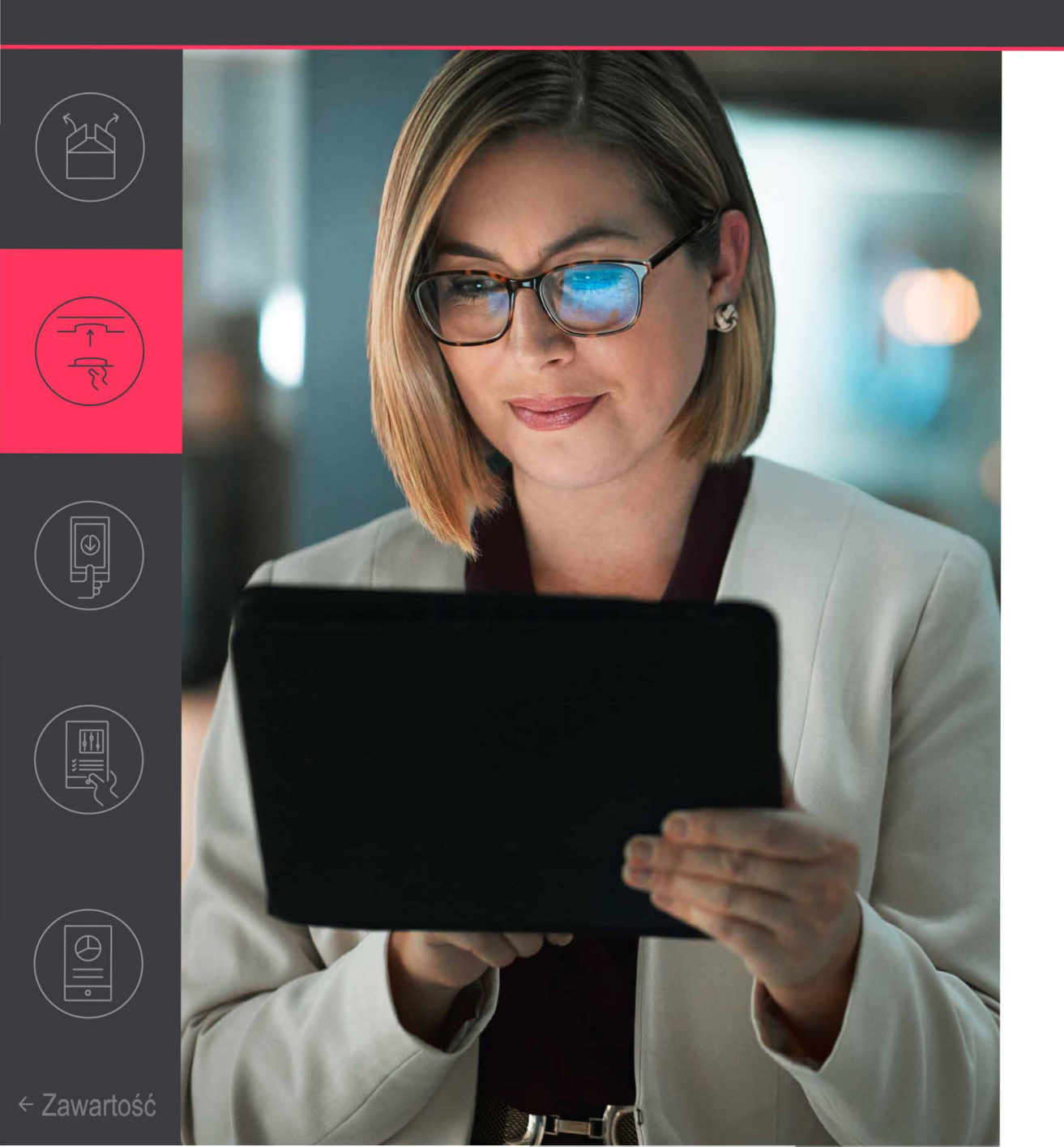

Czasami wymagane jest wsparcie IT. Ma to miejsce szczególnie wtedy, gdy zapora sieciowa uniemożliwia połączenie mostka Interact Pro lub kiedy stosowane jest filtrowanie MAC. W przypadku zapory sieciowej upewnij się, że biała lista zawiera następujące połączenia:

- sme.interact-lighting.com dla portów 80 i 443
- mqtt.sme.interact-lighting.com
  dla portu 443
- port UDP 123 otwarty do synchronizacji Network Time Protocol (NTP)

Po włączeniu mostka Interact Pro i podłączeniu go do internetu, trzy wskaźniki LED powinny swiecić się na stałe.

### 03 Zacznij od aplikacji

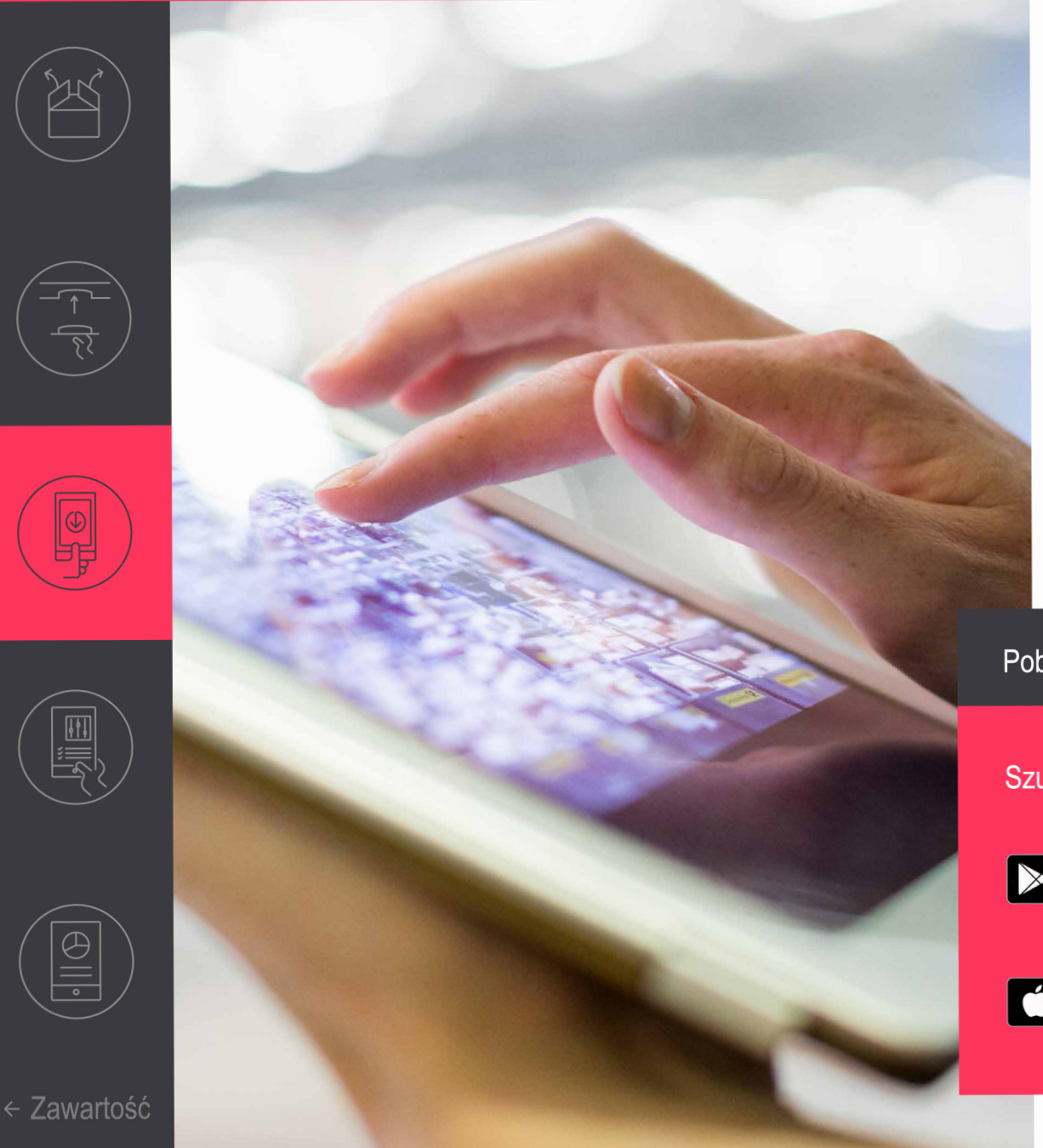

#### Zarejestruj się w systemie

Aplikacja Interact Pro to narzędzie do konfiguracji systemu po instalacji.

- Pobierz aplikację.
- Po otrzymaniu e-maila z zaproszeniem jako instalator, kliknij łącze, aby się zarejestrować.

Ewentualnie zarejestruj się za pośrednictwem aplikacji, naciśnij opcję **Request access** (Żądaj dostępu).

• Teraz możesz zalogować się do aplikacji.

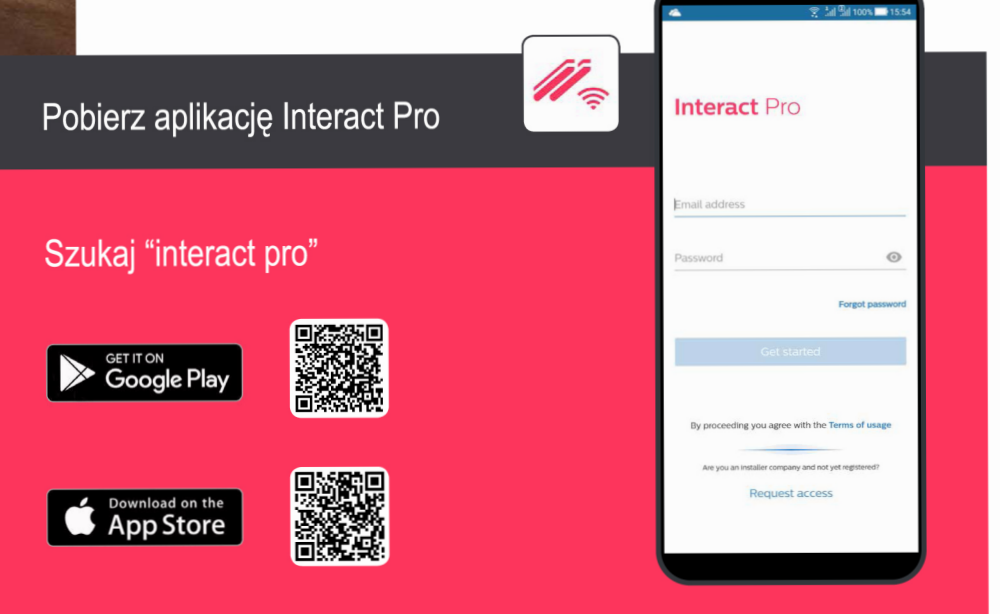

## Ø3 Zacznij od aplikacji

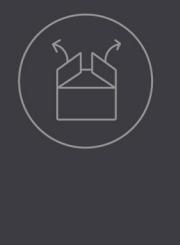

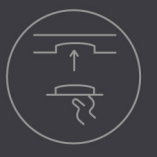

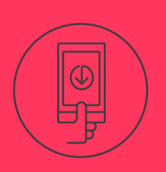

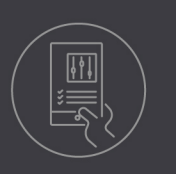

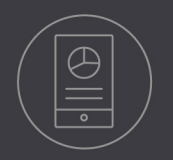

15:45 🗔 🕄 🐨  $\equiv$ Signify No projects have been created yet

#### Utwórz nowy projekt

- 1. Zaloguj się do aplikacji Interact Pro. Użyj zarejestrowanego adresu e-mail i hasła.
- Jeśli zobaczysz komunikat "No projects have been created yet" (Nie utworzono jeszcze żadnych projektów), naciśnij czerwony przycisk +, aby dodać nowy projekt.
- 3. Wypełnij szczegóły projektu, gdzie odbywa się instalacja. Naciśnij **Next**, aby kontynuować.
  - W aplikacji zobaczysz listę, na której będzie projekt,
- który powinien być przygotowany z jego nazwą, datą utworzenia, typem i statusem.
- 4. Wybierz projekt, a będziesz mógł rozpocząć uruchomienie projektu.

#### 🖃 Uwaga

Aplikacja jest w większości dezaktywowana, ponieważ łączy się z różnymi rolami. Sama rejestracja czyni cię usługodawcą.

Do celów instalacji musisz być zarejestrowany w roli instalatora. Automatycznie uzyskasz prawa do roli instalatora, tworząc nowy projekt.

### **Ø4** Skonfiguruj projekt stosując aplikację

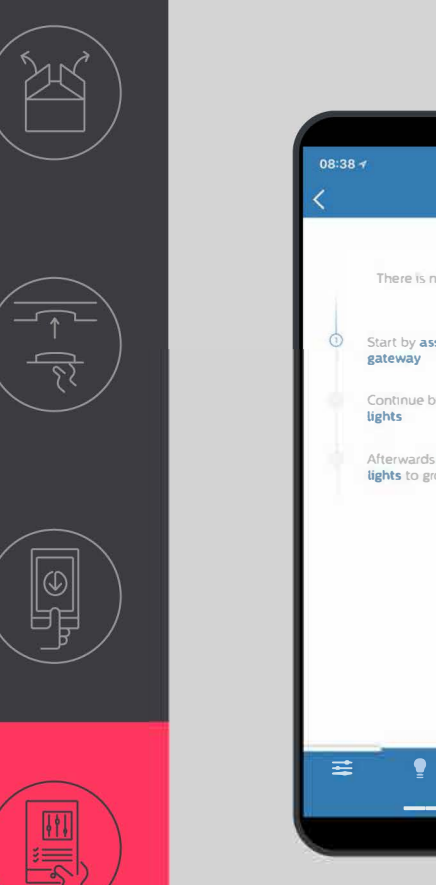

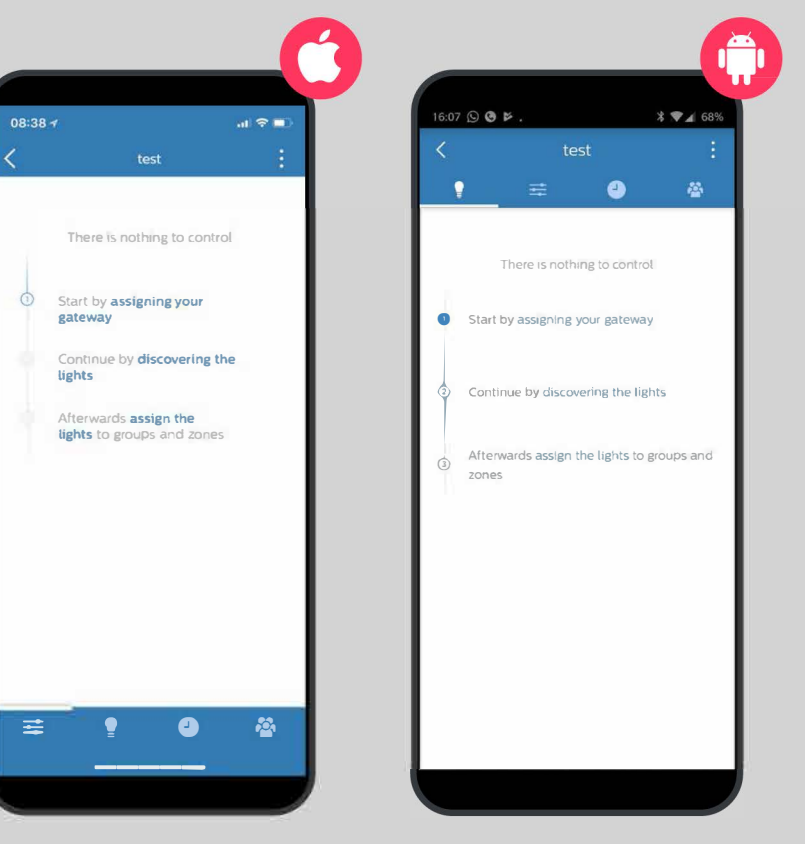

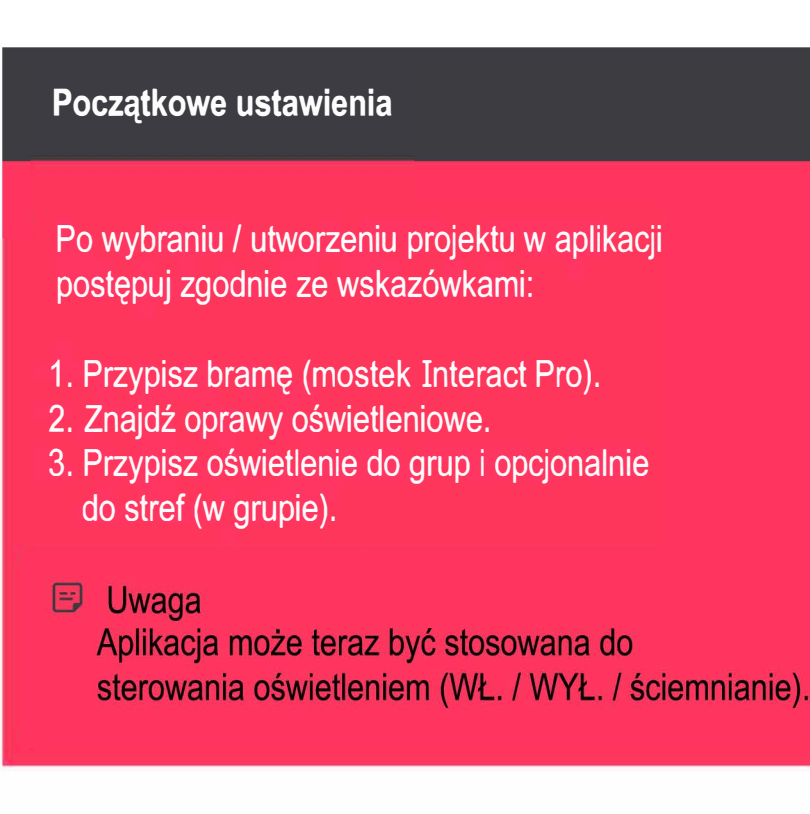

#### Dokończ projekt

- 1. Dodaj czujniki i przełączniki.
- 2. Stwórz sceny i harmonogramy.

### 04 Skonfiguruj projekt stosując aplikację

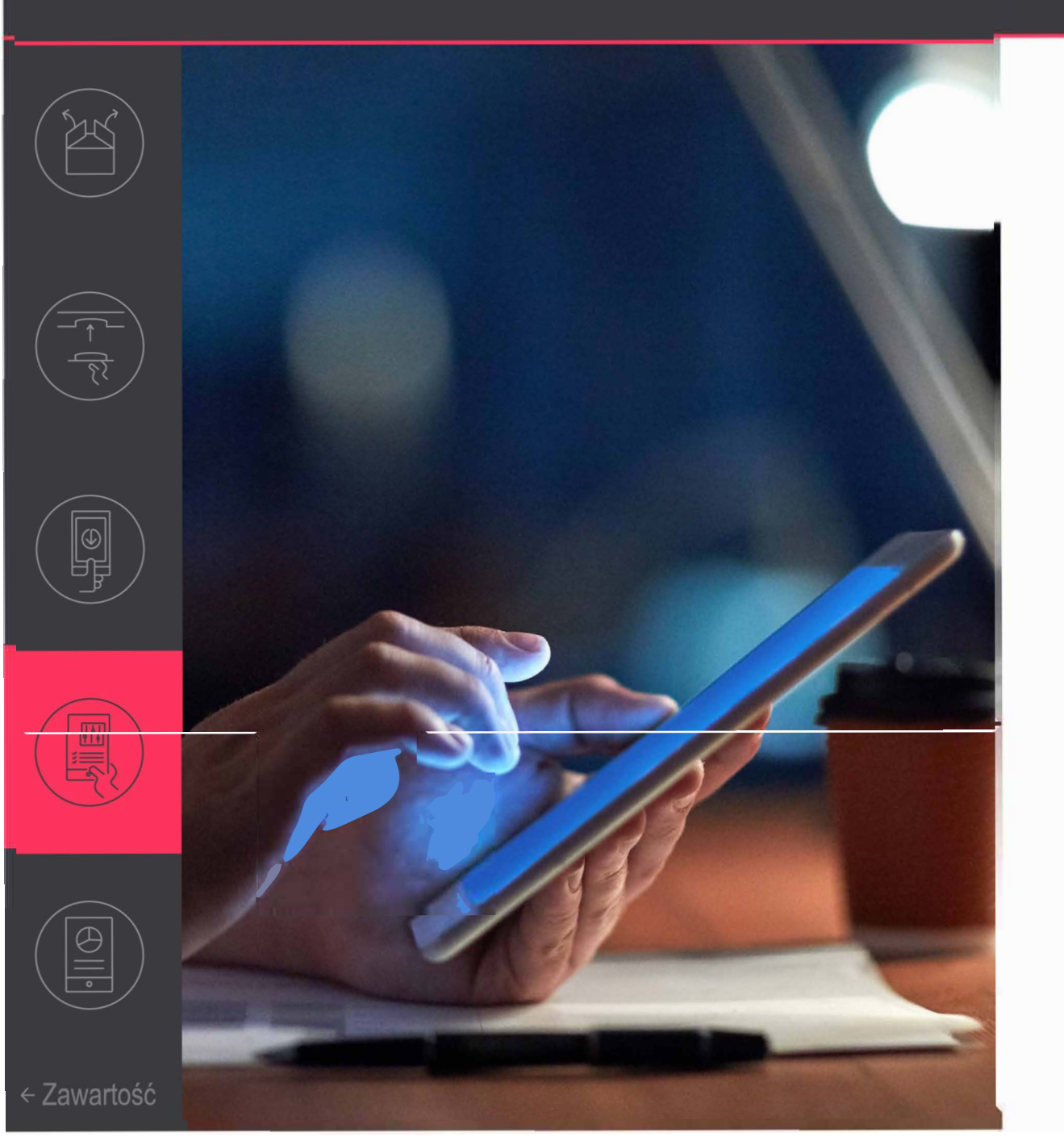

### 🕑 Uwaga

 Jeśli przypisanie bramy (mosłka Inłeracł Pro) nie powiedzie się, wpisz ręcznie adres MAC urządzenia. Zresetuj bramę, jeśli obie metody nie powiodły się.

Jeśli znalezienie oświetlenia nie powiedzie się dla żadnego oświetlenia, wyłącz zasilanie i odczekaj 10 sekund przed jego ponownym włączeniem. Powtórz proces znajdowania.

#### 05 Zarządzaj swoim systemem

OWNER

6

USERS

C,

Invite owner

Invite user

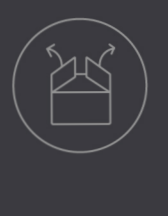

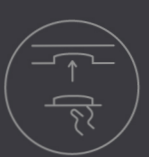

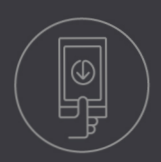

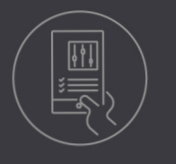

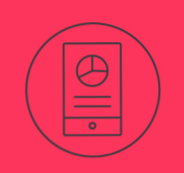

🔶 📶 🗿 85% 🚺 16:22

Å

#### Dodaj konto właściciela

Po zakończeniu przypisywania oświetlenia i konfiguracji systemu, upewnij się, że utworzyłeś konto właściciela. Właściciel używa tej samej aplikacji, aby dodać innych użytkowników i sterować oświetleniem.

- 1. Naciśnij ikone 🖄
- 2. Naciśnij Invite owner (Zaproś właściciela) i wprowadź adres e-mail. Naciśnij Next.
- 3. Wypełnij formularz danymi firmy. Naciśnij Request.

Właściciel otrzymuje wiadomość e-mail z linkiem aktywacyjnym. Możesz mu pomóc w rejestracji do systemu. Możesz również wyjaśnić, jak dodawać lub usuwać użytkowników. Daje to pracownikom właściciela dostęp do systemu i możliwość sterowania oświetleniem.

# interact

#### Potrzebujesz pomocy?

Skontaktuj się z nami za pomocą www.interact-lighting.com/global/get-in-touch.cs Wybierz swój kraj i naciśnij Get in touch.

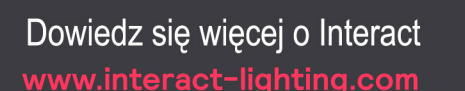

© 2019 Signify Holding. Wszelkie prawa zastrzeżone. Specyfikacje mogą ulec zmianie bez powiadomienia. Nie udziela się żadnych oświadczeń ani gwarancji co do dokładności lub kompletności informacji zawartych w niniejszym dokumencie, a wszelka odpowiedzialność za jakiekolwiek działania powstałe w następstwie ich zastosowania jest odrzucona. Wszystkie inne znaki towarowe są własnością Signify Holding lub ich odpowiednich właścicieli.

0000 ਿਰਿ 0000 £ ę 0000 M 0000 m Å. 0000 Ţ Ð 0000 M 0000 Π

23 kwietnia 2019